# Momentiniai pranešimai

© 2007 "Nokia". Visos teisės išsaugotos.

"Nokia", "Nokia Connecting People" ir "Nseries" yra paprasti arba įregistruoti "Nokia Corporation" prekių ženklai. Kiti čia minimų gaminių ar įmonių pavadinimai gali būti atitinkamų savininkų firmų vardai arba prekių ženklai.

Draudžiama bet kokiu būdu atgaminti, perduoti, platinti ar išsaugoti visą dokumentą ištisai ar bet kurią jo dalį be išankstinio raštiško "Nokia" leidimo. Bendrovės "Nokia" veikla pagrįsta nuolatiniu tobulinimu. "Nokia" pasilieka teisę be išankstinio įspėjimo keisti ir tobulinti bet kuriuos šiame dokumente aprašytus gaminius.

TIEK, KIEK LEIDŽIA GALIOJANTYS ĮSTATYMAI, NEI "NOKIA", NEI JOS LICENCIJŲ DAVĖJAI NEPRISIJMA ATSAKOMYBĖS UŽ BET KURIŲ DUOMENŲ AR PAJAMŲ PRARADIMĄ ARBAS SPECIFINIUS, ATSITIKTINIUS, APLINKYBIŲ SĄLYGOJAMUS AR NETIESIOGINIUS NUOSTOLIUS, KAD IR KOKIOS PRIEŽASTYS BŪTŲ JUOS SUKĖLUSIOS.

ŠIO DOKUMENTO TURINYS ATSPINDI ESAMĄ PADĖTĮ. IŠSKYRUS TAIKYTINOS TEISĖS REIKALAVIMUS, DĖL ŠIO DOKUMENTO TIKSLUMO, PATIKIMUMO IR TURINIO NEPATEIKIAME JOKIŲ GARANTIJŲ, NEI KONKRĖČIAI IŠREIKŠTŲ, NEI NUMANOMŲ, ĮSKAITANT GARANTIJAS DĖL GALIMYBĖS PANAUDOTI ŠIĄ INFORMACIJĄ KOMERCINIAIS AR KONKRĖČIAI PASKIRČIAI PRITAIKYTAIS TIKSLAIS. "NOKIA" PASILIEKA TEISĘ BET KURIUO METU IR BE IŠANKSTINIO ĮSPĖJIMO ŠĮ DOKUMENTĄ KEISTI ARBA JĮ ATŠAUKTI.

Galimybė įsigyti konkrečių gaminių ir jiems skirtų programų bei paslaugų įvairiose vietovėse gali skirtis. Dėl išsamesnės informacijos ir galimybių gauti įrangą tam tikromis kalbomis pasiteiraukite "Nokia" pardavėjo.

Kai kurie veiksmai ir funkcijos priklauso nuo SIM kortelės ir (arba) tinklo, MMS arba įrangos suderinamumo ir palaikomo turinio formatų. Kai kurioms paslaugoms gali būti taikomas atskiras mokestis.

Kitos svarbios informacijos apie savo prietaisą ieškokite vartotojo vadove. 1 LEIDIMAS. LT

# Momentiniai pranešimai 🚚

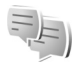

Momentiniai pranešimai (MP) (tinklo paslauga) tai būdas bendrauti su kitais žmonėmis momentiniais pranešimais ir prisijungti prie teminių diskusinių forumų (MP grupių). Ivairūs paslaugu teikėjai turi suderinamus MP serverius. prie kuriu galite prisijungti užsiregistrave gauti MP paslauga. Paslaugų teikėjai gali teikti skirtingas palaikymo paslaugas.

Galimos šios funkcijos:

Diskusijos – jej su MP vartotoju norite pradėti arba testi diskusija;

MP adresatai – jei norite kurti, redaguoti arba peržiūrėti MP adresatu būkle tinkle;

MP grupės – jei norite pradėti ar testi grupės diskusiją su keliais MP vartotojais;

Iraš. pokalbiai – jei norite peržiūrėti praėjusi išsaugota momentinių pranešimų seansą.

## MP parametrai

Turite išsaugoti parametrus, kad pasiektumėte paslaugą, kuria norite naudotis. Parametrai gali būti sukonfigūruoti jūsų prietaise arba juos specialiuoju tekstiniu pranešimu galite gauti iš MP paslauga siūlančio paslaugu teikėjo. Taip pat galite ivesti parametrus rankinių būdų. Žr. "MP serverio parametrai". 5 psl.

#### Prisijungimas prie MP serverio

- Norėdami prisijungti prie naudojamo MP serverio, atidarykite MP ir pasirinkite Funkcijos > Isiregistruoti. Norėdami pakeisti naudojama MP serveri ir išsaugoti naujus MP serverius. žr. "MP serverio parametrai". 5 psl.
- 2 Norėdami isiregistruoti, iveskite savo vartotojo ID ir slaptažodį ir paspauskite slinkties klavišą. MP serverio vartotojo ID ir slaptažodi galite gauti iš savo paslaugos teikėio.
- Norėdami išsiregistruoti, pasirinkite Funkcijos > 3 lšsiregistruoti.

#### MP parametry keitimas

Pasirinkite Funkcijos > Parametrai > Nuostatos ir reikiamus parametrus iš toliau pateiktų:

Naudoti slapyvardi (rodomas tik jei MP grupės vra palaikomos serverio). Jei norite įvesti slapyvardį, pasirinkite Taip.

Rodyti mano užimtumą. Jei norite leisti kitiems matyti, kai esate tinkle, pasirinkite Visiems.

Priimti pranešimus iš. Jei norite leisti gauti pranešimus iš visų, pasirinkite Visų.

Priimti kvietimus iš. Jei norite leisti gauti kvietimus tik iš MP adresatų, pasirinkite MP adresatų. MP kvietimai išsiųsti MP adresatų, kurie nori, kad prisijungtumėte prie jų grupių.

Rikiuoti MP adresatus. Pasirinkite, kaip jūsų MP adresatai bus surikiuoti: Abėcėlės tvarka arba Pagal užimtumą.

Užimtumo atnaujinim.. Jei norite pasirinkti, kaip bus atnaujinama informacija apie MP adresatus, kai jie įsijungę ar neįsijungę, pasirinkite Automatinis arba Rankinis.

Neįsijungusiuosius. Pasirinkite, ar neįsijungusieji MP adresatai bus rodomi MP adresatų sąraše.

Mano pranešimo spalva – jei norite pasirinkti siunčiamų momentinių pranešimų spalvą.

Gauto pranešimo spalva – jei norite pasirinkite gaunamų momentinių pranešimų spalvą.

Rodyti datos/laiko inf. – jei norite peržiūrėti diskusijų momentinių pranešimų datą ir laiką, pasirinkite Taip.

MP tonas – jei norite pakeisti grojamą toną, kai gaunate naują momentinį pranešimą.

# MP grupių ir vartotojų paieška

Norėdami ieškoti grupių, vaizde MP grupės pasirinkite Funkcijos > leškoti. Galite ieškoti pagal Grupės pavadinimą, Temą ir Narius (vartotojo ID).

Norėdami ieškoti vartotojų, vaizde MP adresatai pasirinkite Funkcijos > Nauj. MP adresatas > leškoti serveryje. Galite ieškoti pagal Dalyvio vardą, Vartotojo adresą, Telefono numerį ir El. pašto adresą.

## Prisijungimas prie MP grupių

Vaizdas MP grupės rodo MP grupių, kurias esate išsaugoję ar prie jų prisijungę, sąrašą.

Norėdami prisijungti prie išsaugotos MP grupės, paspauskite slinkties klavišą.

Norėdami palikti MP grupę, pasirinkite Funkcijos > Išeiti iš MP grupės.

## Momentiniai pranešimai

Kai prisijungiate prie MP grupės, galite peržiūrėti pranešimus, kurie yra pakeisti, ir siųsti savo pranešimus.

Norėdami siųsti pranešimą, parašykite jį pranešimų rašyklės lauke ir paspauskite slinkties klavišą.

Norėdami dalyviui išsiųsti asmeninę žinutę, pasirinkite Funkcijos > Siųsti asmen. žinutę.

Norėdami atsakyti į jums atsiųstą asmeninę žinutę, pasirinkite ją ir Funkcijos > Atsakyti.

Norėdami pakviesti įsijungusius MP adresatus prisijungti prie MP grupės, pasirinkite Funkcijos > Siųsti kvietimą.

Norėdami neleisti priimti pranešimų iš tam tikrų dalyvių, pereikite prie tų dalyvių vaizde Diskusijos ir MP adresatai bei pasirinkite Funkcijos > Blokavimo funkcijos.

#### Pokalbių įrašymas

Norėdami įrašyti pranešimus, kurie pakeičiami diskusijos metu arba kai esate prisijungęs prie MP grupės, pasirinkite Funkcijos > Įrašyti pokalbį.

Norėdami sustabdyti įrašymą, pasirinkite Funkcijos > Baigti įrašymą.

Norėdami peržiūrėti įrašytus pokalbius, pagrindiniame vaizde pasirinkite Įraš. pokalbiai.

#### Diskusijų peržiūra ir įjungimas

Vaizde Diskusijos rodomas dalyvių, su kuriais šiuo metu diskutuojate, sąrašas. Vykstančios diskusijos yra automatiškai uždaromos, kai išeinate iš MP. Norėdami peržiūrėti diskusiją, pereikite prie dalyvio ir paspauskite slinkties klavišą.

Norėdami tęsti diskusiją, parašykite savo pranešimą ir paspauskite slinkties klavišą.

Norėdami neuždarę diskusijos grįžti į diskusijų sąrašą, pasirinkite Atgal.

Norėdami uždaryti diskusiją, pasirinkite Funkcijos > Baigti diskusiją.

Norėdami pradėti naują diskusiją, pasirinkite Funkcijos > Nauja diskusija.

Norėdami išsaugoti diskusijos dalyvį savo MP adresinėje, pasirinkite Funkcijos > Į MP adresatus.

#### MP adresatai

Vaizde MP adresatai iš serverio galite gauti pokalbio adresatų sąrašus arba į adresatų sąrašą galite įtraukti naują pokalbio adresatą. Kai įsiregistruojate į serverį, ankščiau naudotas pokalbių adresato sąrašas gaunamas iš serverio automatiškai.

#### MP serverio parametrai

Pasirinkite Funkcijos > Parametrai. Parametrai glai būti sukonfigūruoti jūsų prietaise arba juos specialiuoju tekstiniu pranešimu galite gauti iš MP paslaugą siūlančio paslaugų teikėjo. Vartotojo ID ir slaptažodį iš savo paslaugos teikėjo gaunate, kai įsiregistruojate gauti paslaugą. Jei nežinote savo vartotojo ID arba slaptažodžio, kreipkitės į savo paslaugos teikėją. Galimi šie parametrai:

Nuostatos - jei norite keisti MP parametrus;

Serveriai – jei norite peržiūrėti visų nustatytų MP serverių sąrašą;

Numatytasis serveris – jei norite pakeisti MP serverį, prie kurio pageidaujate prisijungti.

Įsireg. MP serveryje – jei norite įsijungę automatiškai įsiregistruoti MP, pasirinkite Atidarius progr..

Norėdami įtraukti naują serverį į savo MP serverių sąrašą, pasirinkite Serveriai > Funkcijos > Naujas serveris. Įveskite toliau pateiktus parametrus:

Server. pavadinimas - pokalbio serverio pavadinimą;

Naud. prieigos taškas – serveriui norimą naudoti prieigos tašką;

Interneto adresas - MP serverio URL adresą;

Vartotojo adresas - savo vartotojo ID;

Slaptažodis - savo įsiregistravimo slaptažodį.